## Ispis računa i ponude s 2D bar kodom

Zadnje ažurirano04/04/2022 8:26 am CEST

Uputa se odnosi na pripremu izlaznog računa ili ponude s 2D bar kodom.

U izborniku **Poslovanje > Izlazni računi** odaberemo **Novo** i unesemo račun.

Zatim, prije ispostavljanja, na dijelu **Pretpregled** u polju **Ostale postavke** uključimo mogućnost za ispis 2D bar koda. Postavku spremimo i račun ispostavimo. Program na računu ispiše 2D bar kod i iznad koda doda opis **Slikaj i plati**.

Testna tvrtka 1 d.o.o. Zagrebačka 1 10000 Zagreb Osobni identifikacijski broj (OIB)78787878786

| Dobavljač 1 d.o.o.                 |          | RAČUN                                           |                                       |                                                 |                |
|------------------------------------|----------|-------------------------------------------------|---------------------------------------|-------------------------------------------------|----------------|
| 10000 Zagreb                       |          | <b>Broj:</b><br>Mjesto:<br>Referenca:<br>Datum: | 1-1-1<br>Zagreb<br>00 2020<br>07.02.2 | 1-1-1<br>Zagreb<br>00 20201<br>07.02.2020 21:59 |                |
| Identifikacijski broj: 46464646464 |          | Izvršeno:<br>Dospijeće:<br>Osnovica za ra       | 07.02.2020<br>07.02.2020<br>čun:      |                                                 |                |
| Vrsta robe odnosno usluga          | Količina | Cijena                                          | PDV                                   | Cijena + PDV                                    | Vrijednost HRK |
| Paket                              | 1,00     | 800,00                                          | 200,00 (25 %)                         | 1.000,00                                        | 800,00         |
|                                    |          | Ukupno:                                         |                                       |                                                 | 800,00         |
|                                    |          | PDV: 25,00%                                     |                                       | od: 800,00                                      | 200,00         |
|                                    |          | Ukupno HRK:                                     |                                       |                                                 | 1.000,00       |
|                                    |          | Za plaćanje HRK:                                | Transakcijski račun                   |                                                 | 1.000.00       |

Potpis:

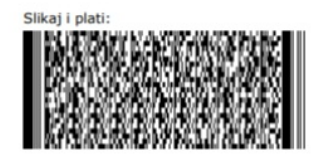

Blagajnik: Blagajnik 1

Ako želimo da nam se na sve račune ili ponude ispisuje 2D bar kod, navedenu mogućnost možemo uključiti na **postavkama organizacije > ispisi**.

Prilikom formiranja 2D bar koda **model se pripremi sistemski HR00** jer je propisano da se taj model koristi kad je proizvoljan poziv na broj, tj. referenca.

Kako se ista referenca ne bi ponovila na računima s istom numeracijom, na postavkama numeracije moguće je definirati **broj za referencu** koji će se pripremiti na računu uz godinu iz datuma prometa i broj računa.

Osobni identifikacijski broj (OIB)96852365874 KONZUM trgovina na veliko i malo d.d. RAČUN RADAUŠEVA ULICA 4 (2022) Godina iz Broj za referencu upisar datuma prometa kama numeracije računa. 10000 ZAGREB Broj: 3-1-1 Zagreb 0120223 Mjesto: (3) Broj računa. Referenca: 25.03.2022 14:16 Datum: Izvršeno: 25.03.2022 Dospijeće: Osnovica za račun: 09.04.2022 Identifikacijski broj: 47608844770 Vrsta robe odnosno usluga Količina Cijena PDV Cijena + PDV Vrijednost HRK

| Majica s natpisom | 1,00 130  | ,00 32,5 | 0 (25 %) 1          | .62,50 130,00         |
|-------------------|-----------|----------|---------------------|-----------------------|
|                   | U         | kupno:   |                     | 130,00                |
|                   | PDV:      | 25,00%   | od: 130,00          | 32,50                 |
|                   | Ukupr     | o HRK:   |                     | 162,50                |
|                   | Za plaćan | e HRK:   | Transakcijski račun | 162,50                |
|                   |           |          |                     | Blagajnik: Luka Lukić |

## Napomena:

This is us d.o.o.

Adresa 8 10000 Zagreb

U situacijama kad je iznos računa plaćen (npr. kod računa za predujam koji se izdaje na temelju uplate po predračunu), u tom se slučaju na ispisu računa ne pripremi 2D bar kod za plaćanje.